### Work Order Function Simple Operating Manual

Main processes for Work order: 1 Edit the forms which need to fill in & perform

- 2 Login APP to fill in forms, perform & approve
- **3 Check work order reports on PC**

#### 🖾 🚺 🛛 English 👻 Patrol Form Work Order Customer ✓ Site ▼ 2 全选 Site Work Order Work Order Main and Sub Category 2023 < > Historical Data 2023-07-11 2023-07 < > Work Order Template Newly added work orders Newly added work orders Newly added work orders Newly added work orders To Accept To Accept To Accept To Accept In Progress In Progress In Progress In Progress Employee (Work Order) Completed Completed Completed Completed Work Order Group 3 5 5 5 Other 查看报表 查看报表 查看报表 2023-07-05 ~ 2023-07-11 2023-01 ~ 2023-07 2017 ~ 2023 Newly added Newly added work orders work orders work orders 5 5 5 2023-01 0 2017 2018 2019 2020 2021 2022 07 07 2023-07-11 2023-03 2023-05 Completed Completed Completed work orders work orders 4 4 4 2023-07-11 2023-01 2023-07-05 2023-07-07 2018 2019 2020

### Work Order Dashboard

### Step 1 Edit work order forms on PC

#### 1.1 Click + to add new work order template

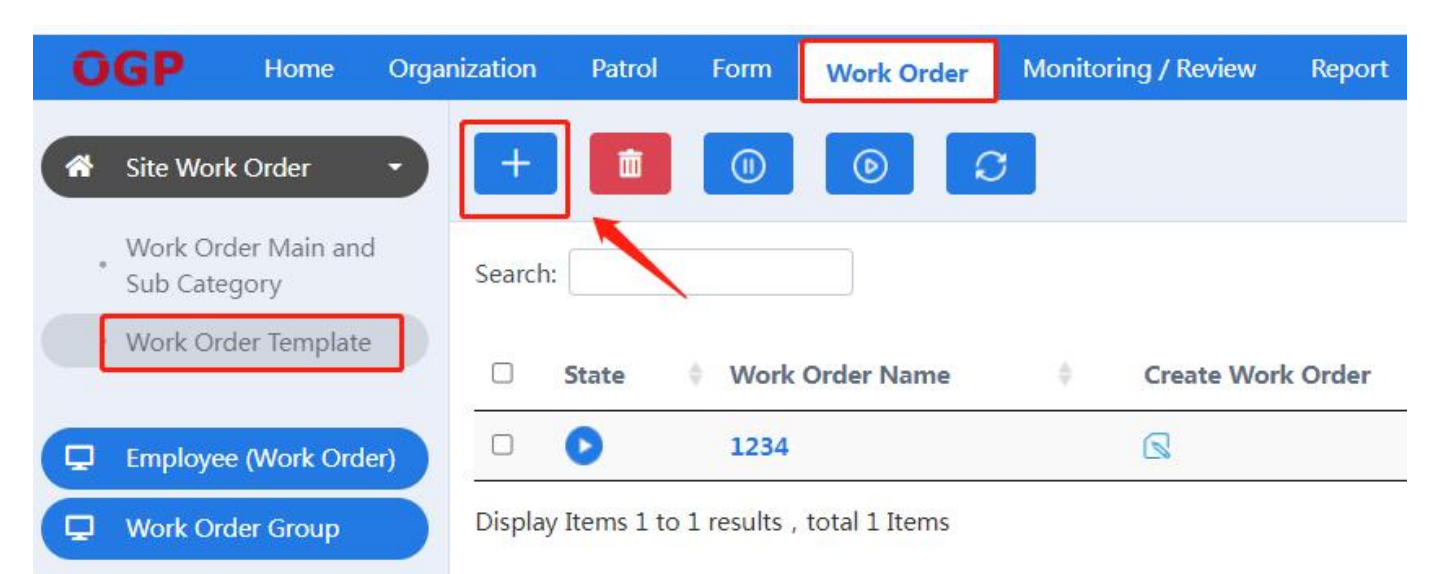

# **1.2** Give name for work order first, then click Save

| 1 Work Order settings     | (2) Work Order Content            | (3) Reply Content       | (4) Process Design  |
|---------------------------|-----------------------------------|-------------------------|---------------------|
| Original Work Order Tem   | plate                             |                         |                     |
| MOD                       |                                   |                         |                     |
| Original Work Or     1234 | der Template (up to 64 Characte   | rs) 😰                   |                     |
|                           |                                   |                         |                     |
| Work Order Prefi          | x (up to 6 Characters) 👔          |                         |                     |
| GD                        |                                   |                         |                     |
| format is: XXX-23-00      | 0001 (Prefix-Year-Number)         | ted when submitting the | work order, and the |
| Please select Group       | )                                 |                         | ~                   |
| Please select the Ca      | ategory of the Work Order         |                         | ~                   |
| Please select the Su      | ub Category of the Work Order     |                         | ~                   |
| QR code                   |                                   |                         |                     |
| ■ □ Inform the Cr         | eator after the Work Order is cor | mpleted                 |                     |
|                           | Cancel                            | Save                    |                     |

# **1.3 Click Work Order Content** to edit new form, then click Save

|                              |                          | *Inspect                | ion Date     | and Time        |           |                                              |         |          |    |
|------------------------------|--------------------------|-------------------------|--------------|-----------------|-----------|----------------------------------------------|---------|----------|----|
|                              |                          | To be fi                | lled in by   | User            |           |                                              |         |          |    |
| Basic elements               |                          | Inspectio               | on Site      |                 |           |                                              |         |          |    |
| Single selection(Remarks)    | ⊘ Radio group            | ST.15                   |              |                 |           |                                              |         | ~        | į. |
| 🖾 Multi Selection(Remarks)   | 💷 Drop Down Box(Remarks) |                         |              |                 |           |                                              |         |          |    |
| Drop Down Box(Search)        | Multilevel selection     |                         |              | Desc            | ription D | etails                                       |         |          |    |
| T Column text                | <u>123</u> Value         | *Locatio                | n/ Wareh     | iouse No        |           |                                              |         |          |    |
| Take/Attach Picture          | 🗇 Take Picture           | To be filled in by User |              |                 |           |                                              |         |          |    |
| Q Audio                      | 🕞 Video                  | *Tenant                 | Name         |                 |           |                                              |         |          |    |
| 🖉 Geo Location               | ⊘ Remarks                | To be fi                | lled in by   | User            |           |                                              |         |          |    |
| 🖉 Signature                  |                          |                         |              |                 |           |                                              |         |          |    |
| 🗄 Table                      | 🖽 Multi row multi column | Details                 |              |                 | Signifi   | Reco                                         | *Tak    | *Closu   |    |
| 🛱 Date                       | () Time                  | Categ<br>orv            | Findin<br>as | Risk R<br>ating | cant R    | mmen<br>dation                               | e Pictu | re Dat   |    |
| ① Date and Time              |                          |                         | <u> </u>     |                 | isk       | s                                            | re      | е        |    |
| T Title                      | T Text Description       |                         | Obstr        |                 |           | Remo                                         |         |          |    |
| 🖬 Display Picture            | Da Video                 | Ohata                   | uction       | Low ~           | Yes ~     | ve th<br>e obst<br>ructio<br>ns an<br>d clea |         | To be    |    |
| 🖾 Slide Show                 | ⊘ Blank                  | uction                  | re figh      |                 |           |                                              | 6       | filled i |    |
| — Split line                 |                          | s ∨                     | ting e       |                 |           |                                              |         | ser      |    |
| ☆ Importance                 | ☆ Urgency                |                         | ent ~        |                 |           | r the a<br>rea ∽                             |         |          |    |
| 8                            | 血 Customer/Site          |                         |              |                 |           |                                              |         |          |    |
| Main Category / Sub Category | ý                        |                         | 1            |                 | Cul- H    |                                              |         |          |    |
| 🛇 Device code                |                          |                         |              |                 | Submit    |                                              |         |          |    |
| () Form code                 |                          |                         |              |                 |           |                                              |         |          |    |

### 1.4 Edit Reply Content, then click Save

|                            | (1) Work Order setting   | gs 2 Work Order Content 3 Reply Content |
|----------------------------|--------------------------|-----------------------------------------|
|                            | c                        | Driginal Work Order Template            |
| Basic elements             |                          | 1234                                    |
| Single selection(Remarks)  | ⊘ Radio group            | Closure                                 |
| 🖾 Multi Selection(Remarks) | □ Drop Down Box(Remarks) | *Closure picture                        |
| Drop Down Box(Search)      | Multilevel selection     |                                         |
| T Column text              | <u>123</u> Value         |                                         |
| Take/Attach Picture        | Take Picture             | Add Picture                             |
| Q Audio                    | 🗅 Video                  |                                         |
| 🙎 Geo Location             | ⊘ Remarks                | *Closure Date and Time                  |
| 🖉 Signature                |                          | To be filled in by User                 |
| 🗐 Table                    | 🖽 Multi row multi column | Remarks                                 |
| 🛱 Date                     | () Time                  | To be filled in by User                 |
| ① Date and Time            |                          |                                         |
| T Title                    | T Text Description       |                                         |
| Display Picture            | 🗇 Video                  |                                         |
| Slide Show                 | ⊘ Blank                  |                                         |
| — Split line               |                          | Submit                                  |
| 😨 Submit button            |                          |                                         |
| () Form code               |                          | Save                                    |

# 1.5 Process Design

# **1.5.1** Choose which department can view work order

| Original Work Orde | er Template                                              | Work Order Center Settings @             |
|--------------------|----------------------------------------------------------|------------------------------------------|
|                    |                                                          | Department that can View 👔               |
|                    | Create Work Order<br>All Work Order Employee in the site |                                          |
|                    | •                                                        | Select All     [1] Inspection department |
|                    |                                                          | Save                                     |

1.5.2 Perform setting, edit performer who need to fill in Reply Content, then click

Save( can choose the same ID who fills in Work Order Content)

| Work Order settings     2) Work Order Content     3) Reply Content     4 Pro | ocess Design                                                                                                    |
|------------------------------------------------------------------------------|----------------------------------------------------------------------------------------------------|
| Original Work Order Template<br>1234                                         | Perform Settings @<br>Time-out Alarm of Un-Take Work Order                                                                                                    |
| Create Work Order<br>All Work Order Employee in the site                     | O0.5 hour O1 hour O2 hours O1 day<br>(min) Save<br>Timeout alarm mail: <u>To set</u><br>Executor                                                                     |
| Perform<br>Designated by the Empoloyee who Created the Work Order , The      | Set Performer X                                                                                                    |
| Approval<br>Work order test                                                  | <ul> <li>The system will Assign Work Order to the Designated Performer automatically</li> <li>Designated Performer</li> <li>View</li> <li>Designated Team</li> </ul> |
|                                                                              | Designated Work Type     Save     Close                                                                                                    |

### 1.5.3 Approve setting, edit Approver for work order, then click Save

| (1) Work Orde | er settings 2 Work Order Content 3 Reply Content | 4 Process Design               |                                                        |                      |                                  |                                            |
|---------------|--------------------------------------------------|--------------------------------|--------------------------------------------------------|----------------------|----------------------------------|--------------------------------------------|
| Original      | Work Order Template<br>1234                      |                                | Approve Settings @                                     |                      |                                  |                                            |
|               | Create Work Order                                |                                | UnApprove Time-out Alarm<br>O0.5 hour O1 hour O2 hours | O1 day               |                                  |                                            |
|               | All Work Order Employee in the site              |                                | Timeout alarm mail: <u>To set</u><br>Approver          | Jave                 |                                  |                                            |
|               | Perform                                          | Set Approver                   | Set                                                    |                      |                                  | ×                                          |
|               |                                                  | Customer<br>Site<br>Search     | Other<br>Inspection Site                               |                      |                                  | <ul> <li>✓</li> <li>✓</li> <li></li> </ul> |
|               | Approval<br>Work order test                      | Inspection Si<br>Work order to | te est                                                 | Select re<br>Work on | e <mark>sults</mark><br>der test | x                                          |
|               |                                                  |                                |                                                        | >                    |                                  |                                            |
|               | Complete                                         |                                |                                                        |                      |                                  |                                            |
|               |                                                  | Reset                          |                                                        |                      | Save                             | Close                                      |

( can also choose the same ID who fills in Work Order Content & Reply Content, then only one ID can finish all work order process, this only suggests for testing. Normally need at least three different IDs)

### Step 2 Fill in work order on APP

#### 2.1 Click New Work Order to fill in $\bigcirc$ work order test (Off Duty) З 8 = Pending Take Work All Work Orders Order New Work Order Scan Ø L (...) Work Order Messages Attendance Patrol Me

### 2.2 Choose the performer if need then

#### click Submit

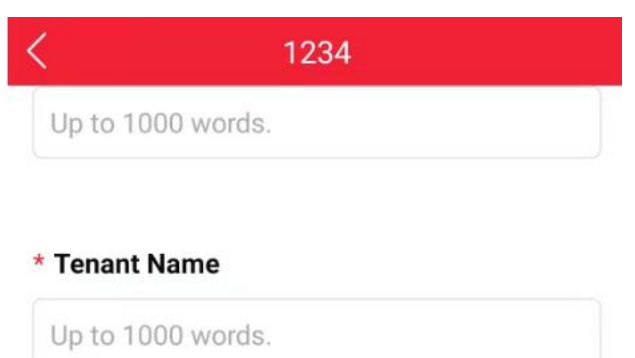

#### Details

| Category       | Findings       |
|----------------|----------------|
| Obstructions V | Obstructions 🔻 |

| erformer (not selected, auto-assign) |                   |          |  |  |  |  |
|--------------------------------------|-------------------|----------|--|--|--|--|
| Person                               | Team              | Job Type |  |  |  |  |
| E                                    | Bottom of the pag | e        |  |  |  |  |
|                                      | Submit            |          |  |  |  |  |

# 2.3 login Performer ID on APP to click Pending and Accept first, then click Perform

to fill in Reply Content then click Complete

| $\bigotimes$ work order test (Off Duty)                        | <                             | Pen                                                                | ding                      |                          |
|----------------------------------------------------------------|-------------------------------|--------------------------------------------------------------------|---------------------------|--------------------------|
|                                                                | 0<br>Pending<br>Accept        | 1<br>Performing                                                    | 0<br>Pending<br>Authorize | 0<br>Pending<br>Approval |
| Pending Take Work All Work<br>Order Orders                     | <b>Work ord</b><br>Belon<br>D | der test 1234<br>g to Inspection<br>Date 2023-07-1<br>tate Perform | n Site<br>0 09:00:48      |                          |
| New Work<br>Order                                              | <                             | Detai                                                              | ls                        |                          |
|                                                                | Details                       | Reply                                                              | Follow-up                 | Process                  |
| Details Reply Follow-up Process                                | Closure                       |                                                                    |                           |                          |
| Test<br>Number:GD23-000004<br>Pending Accept<br>Related Person | * Closure p                   | picture                                                            |                           |                          |
| Work order test                                                | * Closure I                   | Date and Time                                                      |                           |                          |
| Inspected By Jose Vinu Paul                                    | Remarks                       | 00 words.                                                          |                           |                          |
| Designation                                                    |                               | Bottom of th                                                       | ne page                   |                          |
| Assistant - HSE   QA, HSE and Security                         | Complete                      | Forward                                                            | Pause                     | Cancel                   |

### 2.4 login Approver ID on APP to click Agree & Confirm to approve the work order

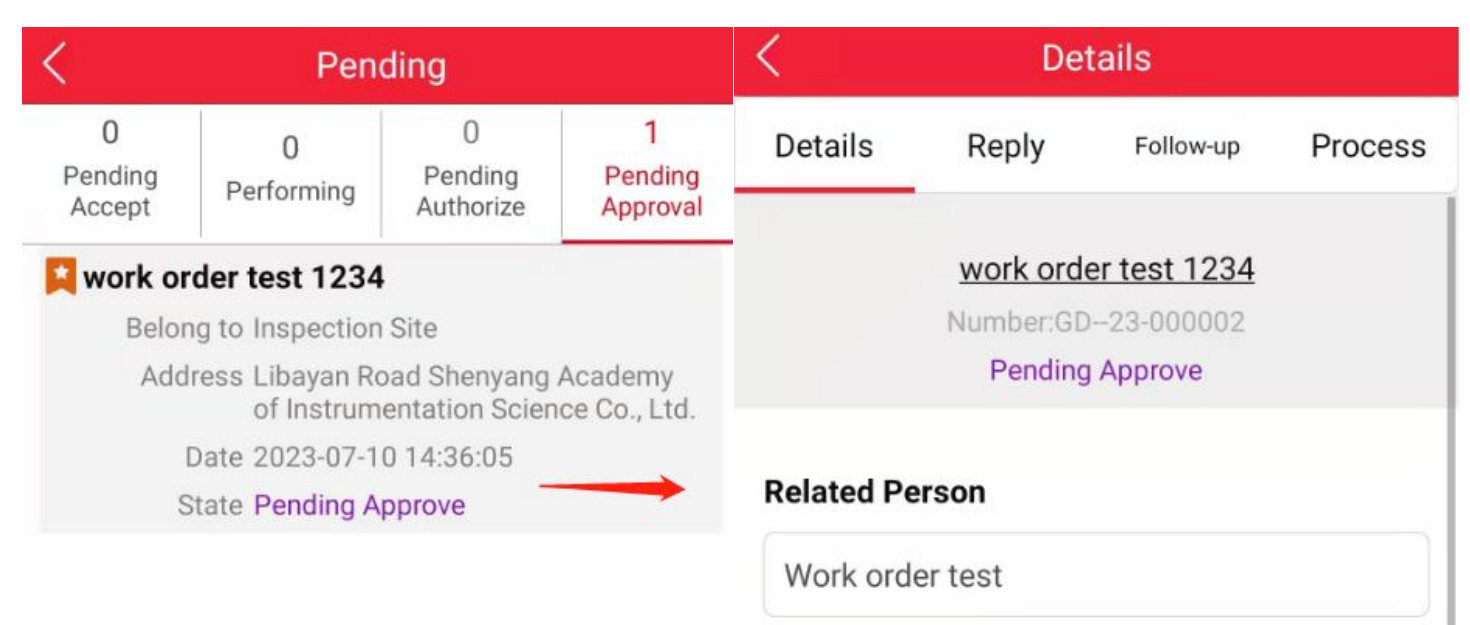

# **HSE Inspection Report**

Description

**Inspected By** 

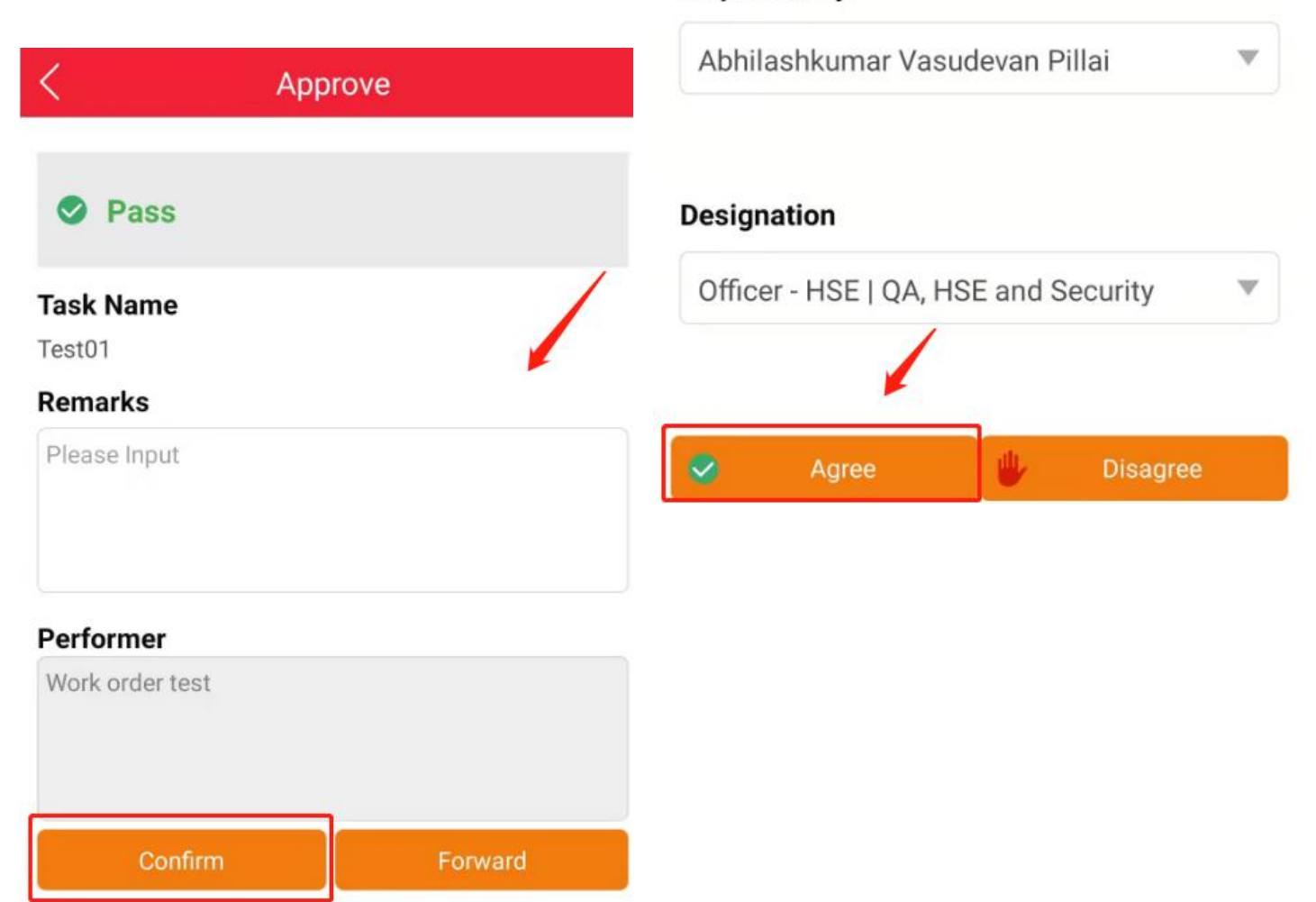

### Step 3 Check Work Order Report on PC

| 00       | GP                  | Home                       | Organization | Patrol | Form | Work Order | Monitoring / Review | Report |
|----------|---------------------|----------------------------|--------------|--------|------|------------|---------------------|--------|
| <b>Å</b> | Patrol Re           | port                       | •            |        |      |            |                     |        |
|          | Form Rep            | port                       |              |        |      |            |                     |        |
|          | Work Ord            | der Report                 |              |        |      |            |                     |        |
| - 1      | Work Ord            | der Summar                 | у            |        |      |            |                     |        |
| • 1      | Employee            | e Work Orde                | er           |        |      |            |                     |        |
| E.       | Work Ord            | der Details                |              |        |      |            |                     |        |
| - (      | Query W<br>Work Ord | ork Order by<br>der Number | y            |        |      |            |                     |        |

### 3.1 Choose Site, Template Name & Time, then click Query

| tion Patrol Forr                                     | m Work Order M          | Monitoring / Review | Report Mo   | bile Phone Set                                  | up Download                                     | Logout(GWCtest1   | D                           |        |            |                 | 🛛 📍     | English 🔹  |
|------------------------------------------------------|-------------------------|---------------------|-------------|-------------------------------------------------|-------------------------------------------------|-------------------|-----------------------------|--------|------------|-----------------|---------|------------|
| Customer<br>Site<br>Inspection Site<br>Template Name | Other<br>Inspection Sil | v<br>te v           |             | W.O. Ci<br>W.O. Su<br>Catego<br>State<br>Submit | All<br>All<br>All<br>ry<br>All<br>L<br>2023-07- | 10 00:00:00 ~ [20 | v<br>v<br>23-07-10 23:59:59 |        |            | Qu              | iery Ca | ancel      |
| Search                                               |                         |                     |             |                                                 |                                                 |                   |                             |        |            | 1               | 1       | Excel      |
| Work Order No 🔶                                      | Task \$                 | Template Name   🍦   | State 🔶     | Executor 🔶                                      | Submit 🔶                                        | Accept 🔶          | Completion \$               | Туре 🕴 | Customer 🝦 | Site 🔶          | Urgency | Importance |
| <u>GD23-000002</u>                                   | work order test 1234    | 1234                | Completed   | Work order test                                 | 2023-07-10 14:36                                | 2023-07-10 14:36  | 2023-07-10 14:39            |        |            | Inspection Site |         |            |
| <u>GD23-000001</u>                                   | work order test 1234    | 1234                | In Progress | Work order test                                 | 2023-07-10 09:00                                | 2023-07-10 09:10  | -                           | . 21   |            | Inspection Site |         |            |

# 3.2 Choose the columns need to show then can download summary report as Excel

|                  |        |          |                                                                        | Excel    |
|------------------|--------|----------|------------------------------------------------------------------------|----------|
| Completion \$    | Type 🍦 | Customer | <ul> <li>Work Order No</li> <li>Task</li> <li>Template Name</li> </ul> | portance |
| 2023-07-10 14:39 | 2      |          | <ul> <li>State</li> <li>Executor</li> </ul>                            |          |
| n                | Ð      |          | <ul><li>Submit</li><li>Accept</li></ul>                                |          |
|                  |        |          | <ul><li>Completion</li><li>Type</li></ul>                              | +        |

# 3.3 Click magnifier icon to view more details

|                         | III *                                                       | Excel                                                                 |  |
|-------------------------|-------------------------------------------------------------|-----------------------------------------------------------------------|--|
| Reply Content           |                                                             |                                                                       |  |
| Closure Date and Time 👙 | Remarks                                                     | 1                                                                     |  |
| 2023/07/10 14:38:15     | gdgbx                                                       | Ð                                                                     |  |
| 17                      | T)                                                          | Ð                                                                     |  |
|                         | Reply Content   Closure Date and Time   2023/07/10 14:38:15 | Reply Content   Closure Date and Time +   2023/07/10 14:38:15   gdgbx |  |

|   | Complete                                                                                          | Se Work | order test                   | work order test 1234<br>GD23-000002                | 2023-07-10 14:36:05 | 1234<br><u>-/Inspection Site</u>     |
|---|---------------------------------------------------------------------------------------------------|---------|------------------------------|----------------------------------------------------|---------------------|--------------------------------------|
| • | Complete<br>2023-07-10 14:39<br>Approve Pass<br>Work order test<br>2023-07-10 14:39<br>View all ≫ |         | Assignee<br><br>Inspected By | HSE Inspection Report<br>Description<br>View all 🕪 |                     | Complete<br>View all ⊗<br>@Follow-up |
|   | Work Order Follow-up                                                                              |         |                              | Work Order Reply                                   | 8                   | Excel                                |
|   | View all ≫                                                                                        |         | Closure<br>Closure picture   | ●<br>View all 💝                                    |                     |                                      |

| 1 |
|---|
|   |
|   |
|   |
|   |
|   |
|   |
|   |

Also can download details by click Excel